## How to Run Real Time Eligibility (270/271) Screen

The 270 screen is how we send eligibility requests out and the 271 screen is the interface to receive the real time results back to SmartCare.

- 1. Click the Person Search icon.
- 2. Type Last Name, First Name into the search bar (or enter client ID number)
- 3. Hover over the correct client and click to select Coverage from the right-hand side menu.

| 익 🛧 付       | ± 🔍                             | 2                         |
|-------------|---------------------------------|---------------------------|
| E Dashboard | Q test, Monique                 |                           |
|             | Test, Monique (1295) 09/22/1988 | Create Service/Notes      |
|             |                                 | Authorizations            |
|             |                                 | Client Account            |
|             |                                 | <b>Client Information</b> |
|             |                                 | Client Orders             |
|             |                                 | Coverage                  |
|             |                                 | Documents                 |
|             |                                 | Flow Sheet                |
|             |                                 | Medication Management (R  |
|             |                                 | - ·                       |

Q

4. From the Coverage screen, click the Verify Eligibility button.

| * 4                                                    | Lest, Client (1                              | 1) 🗉 🖞 + 🗙     |            |                        |         |                          |                |                          |   | 2 | r 🗘          | ? | Monic | ue Vera | a • 也 |
|--------------------------------------------------------|----------------------------------------------|----------------|------------|------------------------|---------|--------------------------|----------------|--------------------------|---|---|--------------|---|-------|---------|-------|
| overage 🕜                                              |                                              |                |            |                        |         |                          |                |                          |   | - | <b>&amp;</b> | 9 | *     | * *     | ? 🗅 × |
| Client Plans No                                        | otes                                         |                |            |                        |         |                          |                |                          |   |   | 4            |   |       |         |       |
| Client Plans                                           |                                              |                |            |                        |         |                          |                |                          | _ |   |              |   |       |         |       |
| Plan Name                                              | △ Insured Id                                 | Co-Pay         | Start Date | End Date               | COE     | Service Area             |                |                          |   |   |              |   |       |         |       |
|                                                        |                                              |                |            |                        |         |                          |                |                          |   |   |              |   |       |         |       |
| Aetna                                                  | 123456NN                                     |                |            | <b>⊟ -</b>             | <b></b> | DMC                      | ~              | Add                      |   |   |              |   |       |         |       |
| Aetna<br>Blue Cross                                    | 123456NN<br>123456                           |                |            | ë-<br>ë-               | ë.<br>• | рмс<br>рмс               | *<br>*         | Add<br>Add               |   |   |              |   |       |         |       |
| <u>Aetna</u><br><u>Blue Cross</u><br><u>Blue Cross</u> | 123456NN<br>123456<br>123456789              | \$5.00 Per Pro |            |                        |         | DMC<br>DMC<br>DMC        | *<br>*<br>*    | Add<br>Add<br>Add        |   |   |              |   |       |         |       |
| Aetna<br>Blue Cross<br>Blue Cross<br>Medi-Cal DMC      | 123456NN<br>123456<br>123456789<br>91234567A | \$5.00 Per Pro |            | ë.<br>•<br>•<br>•<br>• |         | DMC<br>DMC<br>DMC<br>DMC | > > > ><br>> > | Add<br>Add<br>Add<br>Add |   |   |              |   |       |         |       |

- 5. The 270 Insurance Eligibility Verification screen will To switch between payers, click the drop-down menu.
  - a. Verify the Insured Information section is correct.
  - b. Verify the Client Information section is correct.
  - c. Verify the Date Ranges Section.
- 6. Click Submit Request.

| Insurance Eligibility Verification |                         |               |            |               |                    |                |            | Ten Carden |               |                | 0           |
|------------------------------------|-------------------------|---------------|------------|---------------|--------------------|----------------|------------|------------|---------------|----------------|-------------|
|                                    |                         |               |            | Ins           | urance Eligibility | y Verification |            |            |               | Print Response | Close       |
| Request Response                   |                         |               |            |               |                    |                |            |            |               |                |             |
| Coverage Plan                      |                         |               |            | 5             |                    |                |            |            |               |                |             |
| Electronic Payer                   | Medi-Cal                |               |            | •             |                    | Payer Id       | 610442     |            |               |                |             |
| Insured Information                |                         |               |            |               |                    |                |            |            |               |                |             |
| First Name                         | Client                  |               |            | Last Name     | Test               |                |            |            | SSN 987675432 |                |             |
| Insured Id                         | 91234567A               |               |            | Date Of Birth | 01/01              | /2000          |            |            | Sex Male      | ~              |             |
| Group Number                       | Зn                      |               |            |               |                    |                |            |            |               |                |             |
| Client Information                 |                         |               |            |               |                    |                |            |            |               |                |             |
| Relationship to the insured        |                         | Self          |            | ~             | First Name         | Client         |            |            | Last Name     | Test           |             |
| Date Of Birth                      |                         | 01/01/2000    | <b>•</b> • |               | Sex                |                |            |            |               |                |             |
| Date Range Start and End dat       | te range cannot be grea | ter than days |            |               |                    |                |            |            |               |                |             |
| Start Date                         | 06/08/2023              | <b>Ö</b> •    |            |               |                    | End Date       | 06/08/2023 | <b>ö</b> • |               |                | 6           |
|                                    |                         |               |            |               |                    |                |            |            |               |                | Submit Requ |

7. Click the 271 Response Your results will be here.

| Insurance Eligibility Verification                                              |                                            | and the second second |                                          | -       |
|---------------------------------------------------------------------------------|--------------------------------------------|-----------------------|------------------------------------------|---------|
| Request Response                                                                |                                            |                       |                                          |         |
| Update Coverage Plans                                                           |                                            |                       |                                          |         |
| MEDI-CAL Eligibility                                                            |                                            |                       |                                          |         |
| Eligibility Coverage Start Date Coverage                                        | End Date                                   |                       |                                          |         |
| BILLABLE 2023-05-31                                                             |                                            |                       |                                          |         |
| BILLABLE 2023-05-31                                                             |                                            |                       |                                          |         |
| Subscriber<br>Patient<br>First Name Last Name Patient Addres<br>Detail Benefits | s Patient City Patient State Pe            | tient Zip             |                                          |         |
| Info Coverage Lev                                                               | rel Service Type                           | Insurance Type        | Benefit Entity Name Pl                   | an Cove |
| Other Source of Data                                                            | United to a                                |                       |                                          |         |
| Active Coverage<br>Managed Cave Coovergator                                     | Health Benefit Plan Covera<br>Medical Care | ge Medicald           | DUD. MITURM DUILS CORRECT DESTRUCTION OF |         |
| Additional Subscriber Information                                               | meuroal vare                               |                       | FREE ANTIHEM BLUE CROSS PARTNERSHIP PLAN |         |
| Gender: Male                                                                    |                                            |                       |                                          |         |
| DOB:                                                                            |                                            |                       |                                          |         |
| Patient Id                                                                      |                                            |                       |                                          |         |
| Information Contact:                                                            |                                            |                       |                                          |         |
|                                                                                 |                                            |                       |                                          |         |
| 4                                                                               |                                            |                       |                                          |         |
|                                                                                 |                                            |                       |                                          |         |

.....

8. To view previous results, on the Coverage screen, click the Verification History button.

| Q 🚖 🖄          | A Test, Client | (1) 🗉 🏦 🕇 🗙    |            |            |          |              |     |              |    |     |
|----------------|----------------|----------------|------------|------------|----------|--------------|-----|--------------|----|-----|
| Coverage 🕧     |                |                |            |            |          |              |     |              |    |     |
| Client Plans N | lotes          |                |            |            |          |              |     |              |    |     |
| Client Plans   |                |                |            |            |          |              |     |              |    |     |
| Plan Name      | △ Insured Id   | Co-Pay         | Start Date |            | End Date |              | COB | Service Area |    |     |
| Aetna          | 123456NN       |                |            | <b>ö</b> • |          |              |     | DMC          | ~  | Add |
| Blue Cross     | 123456         |                |            | <b>i</b> - |          | <b>(1)</b> - |     | DMC          | ~  | Add |
| Blue Cross     | 123456789      | \$5.00 Per Pro |            | <b>Ö</b> - |          | <b>ö</b> -   |     | DMC          | ~  | Add |
| Madil Cal DMC  | 017246478      |                |            | M -        |          | -            |     | DVC          | ., | A44 |
|                |                |                |            |            |          |              |     |              |    |     |

9. The Electronic Verification screen will To view a result, click the Verified On hyperlinked date.

| Electropic Eligibility Vorificatio    | Electronic Eligi | bility verification | HISTOLA            |                        |     |
|---------------------------------------|------------------|---------------------|--------------------|------------------------|-----|
|                                       |                  |                     |                    |                        | Pla |
| Request Start/End Date Plan           | Verified On      | Response            | Insured Id         | <u>Plan Start Date</u> | End |
| 06/08/2023*<br>06/08/2023             | 06/08/2023       |                     | 91234567A          |                        |     |
| 06/08/2023 -<br>06/08/2023            | 06/08/2023       |                     | 91234567A          |                        |     |
| 05/31/2023 <sup>-</sup><br>05/31/2023 | 05/31/2023       |                     | 9123456 <b>7</b> A |                        |     |
| 05/31/2023 -                          | 05/21/2022       |                     | 012245674          |                        |     |

Step by step video guide here: